# 校園卡、數位學生證 系統掛失作業說明

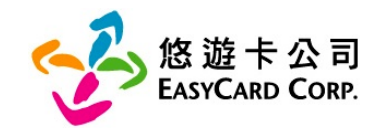

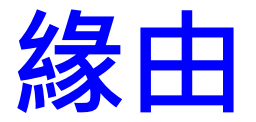

#### 108年1月1日起,為配合電子票證發行機構業務管理規則條 文,掛失作業僅可回歸系統(固定欄位格式)處理,以確保適法 性及處理效率。

#### 電子票證發行機構業務管理規則條文修正說明-

- □ 第三條第七項:下列各款之電子票證如有遺失或被竊等情形時,持卡人 得辦理掛失停用手續:
- ▶ 第一款:發行機構與學校、行動通信業務經營者及政府機關合作,結合 學生證、用戶號碼或身分證明文件等記名式工具所發行之無記名式電子 票證,經徵提第二條第三項第一款規定之持卡人基本身分資料。
- 第二條第三項:發行機構接受客戶辦理電子票證記名作業時,應確認持 卡人身分,其確認持卡人身分之方式,除應符合金融機構防制洗錢辦法 規定外,並依下列規定辦理:
- 第一款:應以可靠、獨立來源之文件、資料或資訊,辨識及驗證客戶身分,並徵提持卡人基本身分資料,至少包括姓名、國籍、出生年月日、電話、電子票證號碼及身分證明文件種類與號碼等事項,且保存身分證明文件影本或予以記錄。

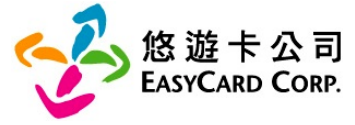

## 108年1月1日起,掛失方式說明

- 1. 世新在校生請預先進山洞口填報:個人校園IC卡外碼 設定服務,完成後,方得以蒐集到外碼。
- 2. 俟遺失發生時,於山洞口左側下方「校園IC卡服務」 完成「使用暨掛失登錄」後,本校將以電子郵件提供 悠遊卡公司,掛失檔案格式請參考下圖

他说上出开 /旧典由注主

|       |      |                                      |      |      |    | 心心                 | 巡下街大/巡复中 | 明衣 |      |        |        |         |                    |
|-------|------|--------------------------------------|------|------|----|--------------------|----------|----|------|--------|--------|---------|--------------------|
| 學校名稱: |      |                                      |      |      |    |                    | 學校地址:    |    |      |        |        |         |                    |
| 承辦人員: |      |                                      |      |      |    |                    | 聯絡電話:    |    |      |        |        |         |                    |
| 項次    |      | <mark>必填欄位</mark> (依據電子票證發行機構業務管理規則) |      |      |    |                    |          |    |      | 銀行/郵局  | 銀行分行   | 銀行帳號/郵局 | /## <del>} 1</del> |
|       | 學生姓名 | 學號                                   | 卡片外碼 | 晶片號碼 | 國籍 | 出生年月日<br>例20020101 | 通訊地址     | 電話 | 炮貫原囚 | (代號3碼) | (代號4碼) | 局號帳號    | )用註                |
| 1     |      |                                      |      |      |    |                    |          |    | 遺失   |        |        |         |                    |
| 2     |      |                                      |      |      |    |                    |          |    | 遺失   |        |        |         |                    |
| 3     |      |                                      |      |      |    |                    |          |    | 遺失   |        |        |         |                    |
| 4     |      |                                      |      |      |    |                    |          |    | 遺失   |        |        |         |                    |
| 5     |      |                                      |      |      |    |                    |          |    | 遺失   |        |        |         |                    |
| -     |      |                                      |      |      |    |                    |          |    |      |        |        |         |                    |

 依法規及掛失必要收集欄位共8項

 1.學生姓名
 2.學號
 3.卡片外碼
 4.晶片號碼

 5.國籍
 6.出生年月日
 7.通訊地址
 8.電話

~

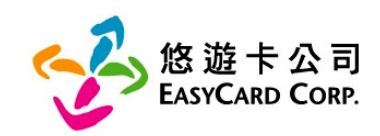

# 申請資料變更・服務再提升

本公司官網提供數位學生證持卡人自行增補個人資 料管道,持卡人可享有更好的您遊卡保障及服務~

- 經本公司審核通過資料變更後,畢業後仍可享有掛失服務 及餘額返還。
- 發現遺失,持卡人可立即撥打本公司24小時客服專線 (4128880手機及金馬地區請加02)申請掛失。
- 現行須由老師提供學生資料向本公司申請掛失,通過本公司審核後,持卡人可自行處理掛失,進而減少老師作業。

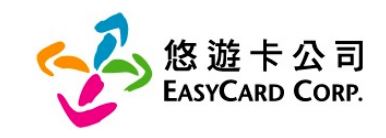

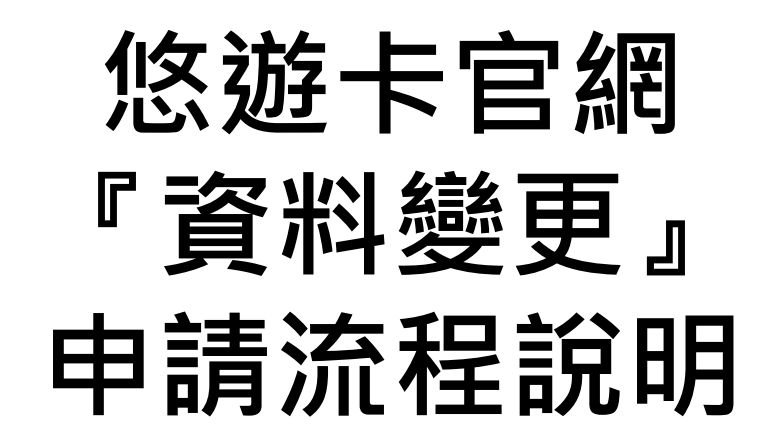

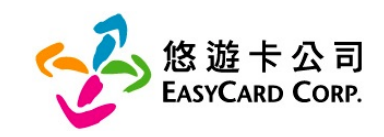

## ■ 進入您遊卡公司官網網址 <u>www.easycard.com.tw</u> 亦可進入您遊卡公司 Easy Wallet ■ 備妥身分證、您遊卡(您遊卡正、反面影像檔)

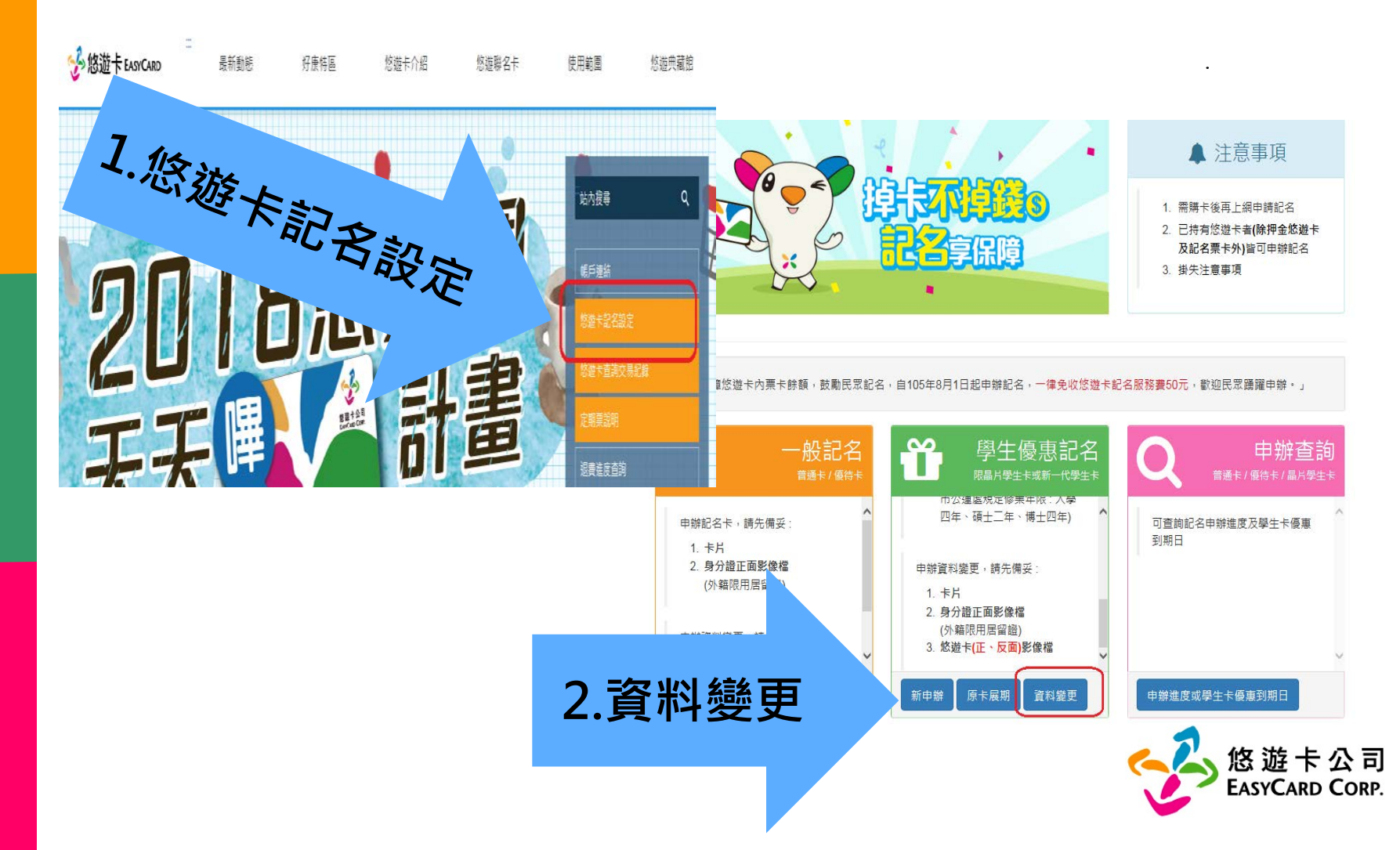

### 悠遊卡 - 網路記名服務

| -     | 悠遊卡-資料輸入                                               |                                                    |                                                                                      |                                                      |
|-------|--------------------------------------------------------|----------------------------------------------------|--------------------------------------------------------------------------------------|------------------------------------------------------|
|       | 請輸入外觀卡號 : •••••••••••••                                |                                                    |                                                                                      |                                                      |
| E     | 請再輸入外觀卡號: ●●●●●●●●●●●●●●                               |                                                    |                                                                                      |                                                      |
| 輸入卡號  | 請注意:<br>卡號請確實填寫,並切勿使用非本人所有之卡號<br>如因此造成第三人權益受損,記名申請人應自行 | <b>」</b> 申請書資料輸)                                   |                                                                                      | 申請日期:2018/1                                          |
| 3.*** | 註給 ↓ 周亚脸深硬•(敷岡玉新玄牛)                                    | 外                                                  | 觀卡號: <mark>9122115</mark> 3064365                                                    | 85 (學生卡)                                             |
|       |                                                        | 姓名:(必填)                                            | 王*明                                                                                  |                                                      |
|       |                                                        | 身分證號: <mark>(必填)</mark>                            | E220658992 口外籍人<br>限持本國教育部認可之正式學籍學生                                                  | 士 (建議輸入統一證號)<br>證或軍警證申辦                              |
|       |                                                        | 生 日:(必填)                                           | 2009 💙 年 4 🗸 月 3 🔨                                                                   |                                                      |
|       | · · · · · · · · · · · · · · · · · · ·                  | 因您未滿20歲,請由<br>載之聲明、個人資料<br>通過時,本公司會發<br>20法定代理人同意, | 您的法定代理人同意提出申請,且法定<br>告知事項及悠遊卡約定條款,並請填寫<br>送簡訊予法定代理人告知已完成悠遊卡<br>法定代理人行動電話: 0920388987 | 代理人已詳閱且同意接受本服務所<br>去定代理人行動電話,待記名審核<br>之記名作業。<br>(必填) |
|       |                                                        | 手 機:(必填)                                           | 0920345698 例:0912                                                                    | 345678                                               |
|       |                                                        |                                                    | 請填寫正確有效的手機號碼,以便日                                                                     | 後寄發記名相關訊息                                            |
|       | Λ 龄 λ 佰 咨                                              | 通訊住址:(必填)                                          | 115     壹北市     ✔     南港區       圓區街3-1號13樓                                           | <u> </u>                                             |
|       | 4. 制八回貝                                                |                                                    | 為處理票卡掛失餘額返還事宜,請約<br>司可即時將退費通知單寄送予您                                                   | <sup>张</sup> 填載完整之通訊地址,以利本公                          |
|       |                                                        | 電子信箱:                                              | tsccservice@easycard.com,tw                                                          | ×                                                    |
|       |                                                        |                                                    |                                                                                      |                                                      |

修遊卡公司 EASYCARD CORP.

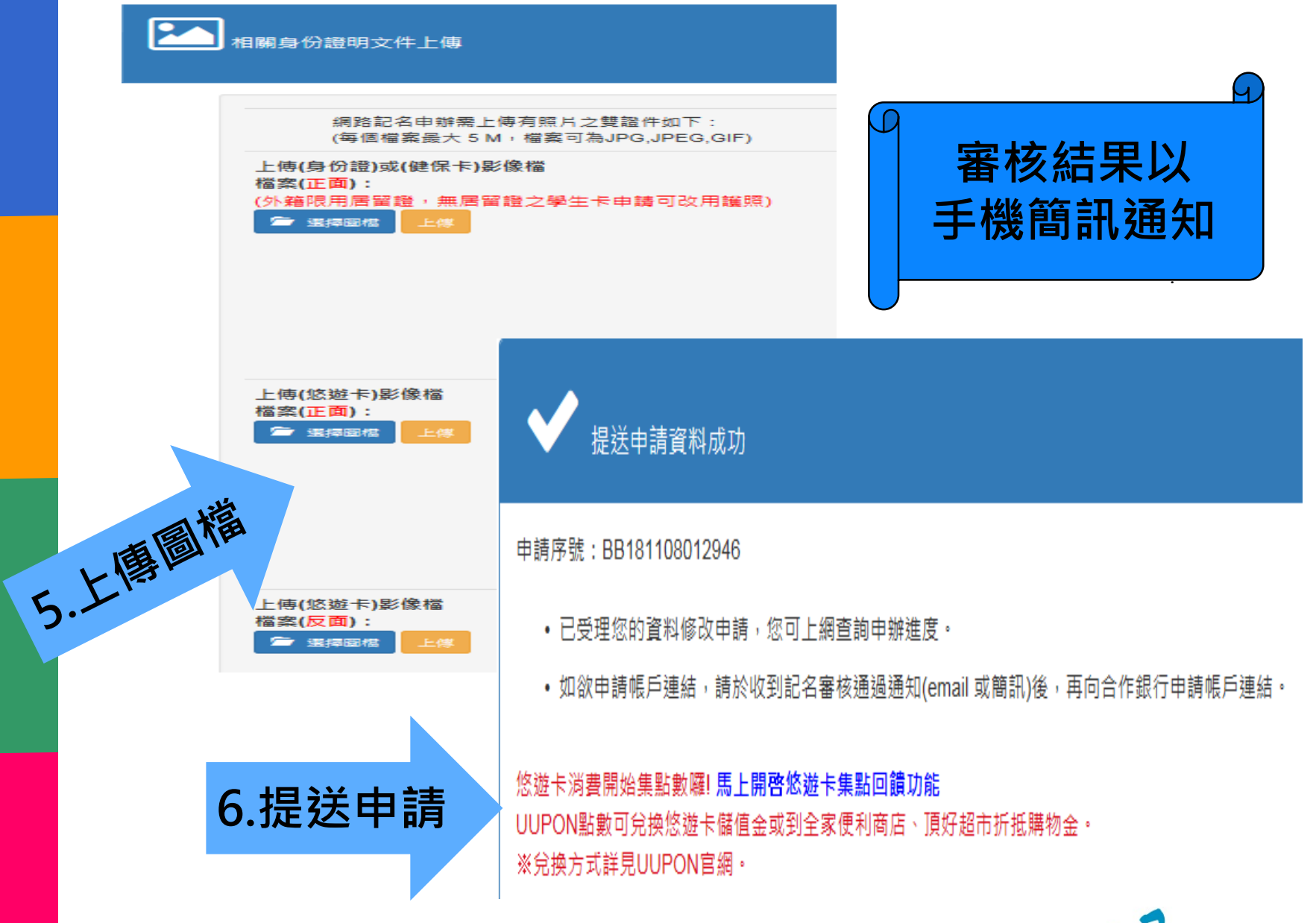

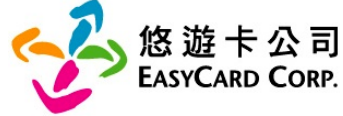

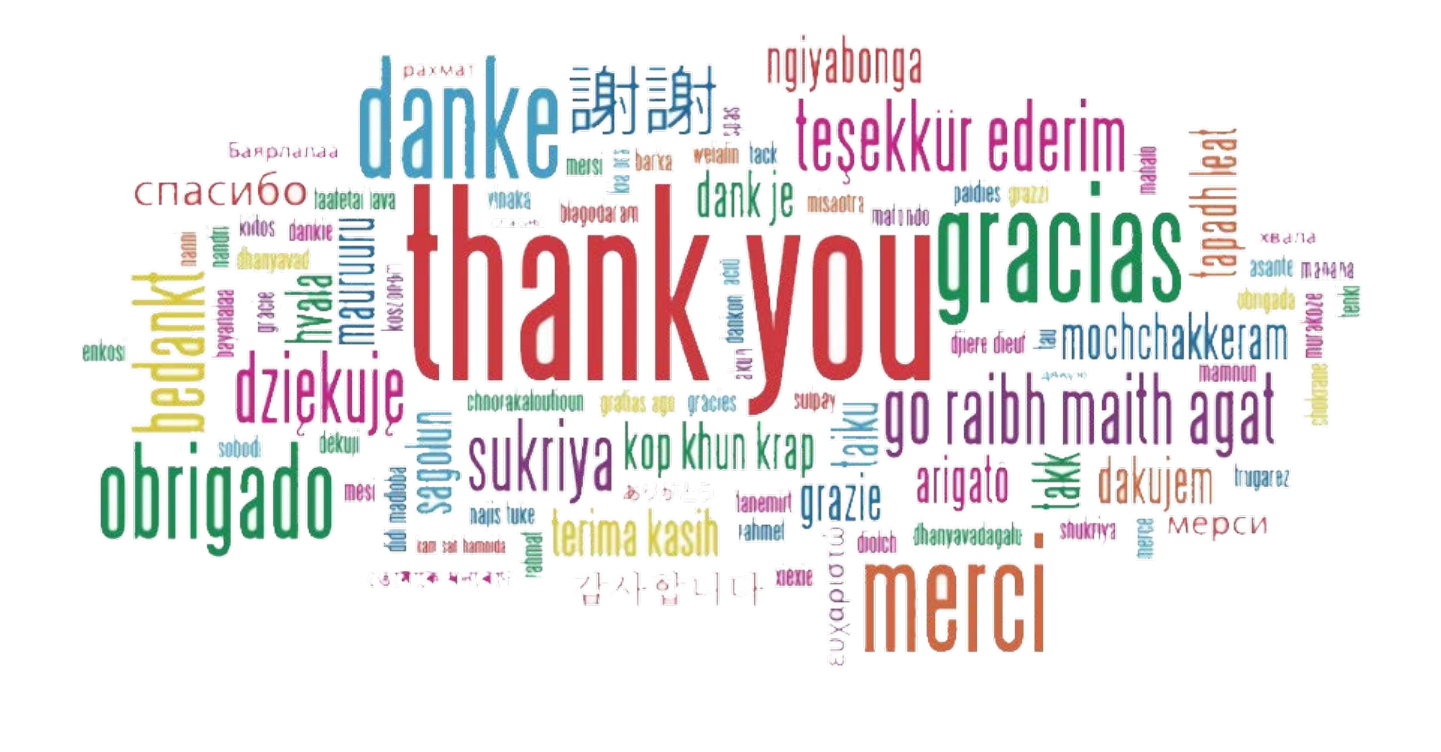

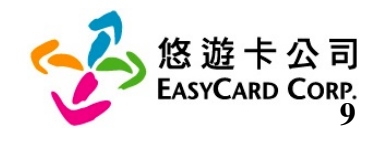